## Self Service Reviewing Your Previous Leave Reported For Monthly Paid Employees

Leave reporting for exempt employees has gone green! Follow the instructions below to review your monthly attendance report from previous months.

- 1. Log on to the Samford Portal.
- 2. From here you may either select Banner from the top menu bar
  - a. Then choose Employee
    - i. Select Employee Dashboard
- 3. Or you can scan down the left side under HR and Payroll and select Employee Dashboard
- 4. Look to the right under My Activities and click on Enter Leave Report as if you were going to complete a new leave report.

| Employee Dashboard          |                                 |                     |          |                                |
|-----------------------------|---------------------------------|---------------------|----------|--------------------------------|
| Employee Dashboard          |                                 |                     |          |                                |
|                             |                                 |                     |          |                                |
| Southern, Benjamin          | Leave Balances as of 07/22/2019 |                     |          |                                |
| My Profile                  | Sick Leave in days              | 35.00 Vacation in d | ays 6.00 |                                |
|                             |                                 |                     |          |                                |
|                             |                                 |                     |          | Full Leave Balance Information |
|                             |                                 |                     |          |                                |
| Pay Information             |                                 |                     | ~        | 2 Minutities                   |
|                             |                                 |                     |          |                                |
| You have not yet been paid. |                                 |                     |          | Enter Leave Report             |
| Tayon                       |                                 |                     |          |                                |
| 14763                       |                                 |                     | <b>`</b> |                                |
| Job Summary                 |                                 |                     | <b>v</b> |                                |
|                             |                                 |                     |          |                                |
| Employee Summary            |                                 |                     | *        |                                |
|                             |                                 |                     |          |                                |

5. Once at the Leave Report screen, **select Prior Periods** from the right side of the screen. Leave Report

| Approvals               | Leave Report               |                           |         |                    |                     |            |
|-------------------------|----------------------------|---------------------------|---------|--------------------|---------------------|------------|
|                         |                            |                           |         |                    | Leave Report Period | ~          |
| Leave Period            | Hours/Days/Units           | Submitted On              | Status  |                    |                     |            |
| Director of Payroll, H  | UMR22-00, S, PRFSE, Ck Dis | tribution-Fac/Staff-Email |         |                    | 🕚 Pri               | or Periods |
| 06/01/2020 - 06/30/2020 | 1.00 Days                  | 06/30/2020                | Pending | (i) 5 <sup>1</sup> |                     |            |

## Self Service Reviewing Your Previous Leave Reported For Monthly Paid Employees

6. A list of Leave Reports will appear with information for each.

| Leave Period            | Hours/Days/Units | Submitted On | Status    |   |
|-------------------------|------------------|--------------|-----------|---|
| May 2020                |                  |              |           |   |
| 05/01/2020 - 05/31/2020 | 1.00 Days        | 06/03/2020   | Completed | i |
| April 2020              |                  |              |           |   |
| 04/01/2020 - 04/30/2020 | 2.00 Days        | 05/04/2020   | Completed | i |
| March 2020              |                  |              |           |   |
| 03/01/2020 - 03/31/2020 | 1.00 Days        | 04/09/2020   | Completed | i |

- 7. Ensure that there is a report for each Leave Period (Month) of the fiscal year. Nine-month faculty should not have a report for June, July, or August. Less-than-twelve-month staff should have a report for each month, including a report noting "not scheduled" in the comments for the months they are not scheduled to work.
- 8. Ensure that the Status indicates COMPLETED for any report prior to the current or immediately previous month if reviewing prior to the 15th.
- 9. Ensure that the number of Days reported for the month is correct. Units are not counted against any leave balance.
- 10. To review individual leave reports on this display, click on the detail report line for the month you would like to review. (The line that includes the dates, days and status.)

| Leave Period                | Hours/Days/Units | Submitted On | Status    |   |
|-----------------------------|------------------|--------------|-----------|---|
| May 2020                    |                  |              |           |   |
| <br>05/01/2020 - 05/31/2020 | 1.00 Days        | 06/03/2020   | Completed | í |
| April 2020                  |                  |              |           |   |
| 04/01/2020 - 04/30/2020     | 2.00 Days        | 05/04/2020   | Completed | í |
|                             |                  |              |           |   |

11. At this point, the first week of the calendar for that month is displayed. Use the arrows to the left and right to navigate through the weeks of the month to see the day(s) for which leave was reported.

## Self Service Reviewing Your Previous Leave Reported For Monthly Paid Employees

| 04/01/2020 - 04/30/2 | 2020 2.00 Days (j |         |                 |          | Completed Submit | ted On 05/04/2020, 08:13 AM |
|----------------------|-------------------|---------|-----------------|----------|------------------|-----------------------------|
| SUND                 | MONDAY            | TUESDAY | WEDINESDAY      | THURSDAY | FRIDAY           | SATURDAY                    |
| 19                   | 20                | 21      | 22<br>1.00 Days | 23       | 24               | 25                          |

12. To see the leave code reported for that day, click on each date where 1.00 Days is displayed.

| 04/01/2020 - 04/30/2020 | 0 2.00 Days (j |         |                 |          | Completed Submitt | ed On 05/04/2020, 08:13 AM |
|-------------------------|----------------|---------|-----------------|----------|-------------------|----------------------------|
| SUNDAY                  | MONDAY         | TUESDAY | WEDNESDAY       | THURSDAY | FRIDAY            | SATURDAY                   |
| 19<br><b>&lt;</b>       | 20             | 21      | 22<br>1.00 Days | 23       | 24                | 25                         |
| Vacation Pay 🕑 1.0      | 00 Days        |         |                 |          |                   |                            |

- 13. Continue this process to review any leave reports previously submitted.
- 14. For any leave that was not submitted during the open online reporting period, please submit a Closed Period Attendance Report which can be found on the Payroll web site under General Forms. This report should be submitted to <u>payroll@samford.edu</u> by the 15<sup>th</sup> of the next possible month.
- 15. You may now use the Copy feature to copy this code to any day during the month that you took leave using same type of leave code.
- 16. Please let us know if you encounter any issues. Thank you!